# **Metrc Support Bulletin**

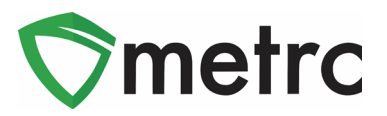

| Distribution Date: 5/9/22                                                                 | Effective Date: 5/22/22                                                           |  |  |  |  |  |
|-------------------------------------------------------------------------------------------|-----------------------------------------------------------------------------------|--|--|--|--|--|
| ontact Point: Metrc <sup>®</sup> Support Subject: Guidance on Discontinuing Category I    |                                                                                   |  |  |  |  |  |
| Reason: Metrc is providing information guidance based on discontinuing of Micro Grow item |                                                                                   |  |  |  |  |  |
| r<br>r                                                                                    | Subject: Guidance on Disconn<br>guidance based on disconn<br>d Product ID search. |  |  |  |  |  |

#### Greetings Metrc Users,

The CCD would like to provide guidance on discontinuing "microgrow" item categories. Also note, the Joint and Joint (Micro Grow) categories are also being discontinued.

- Buds (Micro Grow)
- Concentrate (Micro Grow)
- Infused Edible (Micro Grow)
- Infused Non-Edible
- Joint (Micro Grow)
- Joint
- Kief (Micro Grow)
- Pre-Roll (Micro Grow)
- Shake/Trim (by strain) (Micro Grow)
- Shake/Trim (Micro Grow)

Also included in this bulletin, is the use of Same Item for item categories that have been discontinued.

Please see the following pages for more details on how to do this in Metrc.

# **Metrc Support Bulletin**

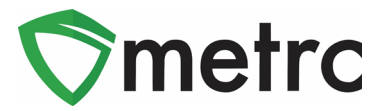

### **Discontinuing Items**

The CCD is discontinuing the use of (Micro Grow) item categories. Metrc recommends that an admin, with permission, discontinue those items that have been created. To do this, navigate to the Items under the Admin ara on the navigational bar.

Once on the Items grid, identify any unnecessary or duplicate items then use the discontinue button (**x**) as seen in **Figure 1** below.

| A | dd Items         | Edit Items       |     |               |     |               |   |               |   |            |   |        | e  | -)[   | ₹ - | ) (=· |
|---|------------------|------------------|-----|---------------|-----|---------------|---|---------------|---|------------|---|--------|----|-------|-----|-------|
|   | Item             |                  | :   | Category      | :   | Туре          |   | Quantity Type | : | <u>UoM</u> | : | CBD    | :  | THC   | :   |       |
|   | M0000000<br>70mg | 07701: Chocolate | Bar | Infused (edib | le) | InfusedEdible | • | CountBased    |   | Each       |   | 0.0001 | mg | 70 mg |     | ×     |

Figure 1: Discontinuing an Item

It will be required to confirm that the item is being discontinued. Once discontinued, an item will no longer be available to be be selected when creating a new package. However, the same item designation will work.

## **Same Item Functionality**

The Same Item designation was designed and released in Metrc as a solution for having to utilize the same item name when repackaging products. To use this functionality, select the source package and use the "New Packages" button which will open an action window to create a new package. There is a "Same Item" checkbox, which when selected, will automatically associate the same item from the source package to the derived package. This step can be seen in **Figure 2** below.

| New Packages | 3             |               |        |             |                          |                        |    | ×     |
|--------------|---------------|---------------|--------|-------------|--------------------------|------------------------|----|-------|
| New Packa    | ge # 1        |               |        |             |                          |                        | (0 | lear) |
| New Tag      | ABCDEF01234   | 5670000015420 | ٩      | Package # 1 | ABCDEF012345670000016118 |                        |    | •     |
| Location     | Test          |               | Q      | Quantity    | 1                        | Each                   | ~  |       |
|              | 🗹 Same Item   |               |        | _           | Packaging - ne           | ew total will be 17 ea |    |       |
| Quantity     | 1             | - Select -    | ~ Σ    | (contents)  |                          |                        |    |       |
| Package Date | 03/17/2021    | today         |        |             |                          |                        |    |       |
|              | Production Ba | atch          |        |             |                          |                        |    |       |
| + 1          |               |               |        |             |                          |                        |    |       |
|              |               |               |        |             |                          |                        |    |       |
|              | Crea          | ate Packages  | Cancel | ]           |                          |                        |    |       |

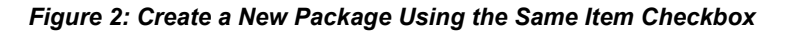

# **Metrc Support Bulletin**

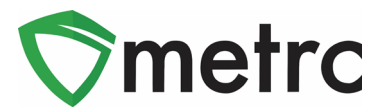

### **Product ID Functionality**

Upon creating an item, there will be an automatically generated 12-character Product ID as part of the item name. This functionality is tied to the item catalog to differentiate similar items bein created at different licenses. This identifier does not impact a users' ability to filter items by name, as seen in **Figure 3** and **Figure 4** below.

| Category          | Тур | e :        | Quantity Type |
|-------------------|-----|------------|---------------|
| ↑ Sort Ascending  |     | edEdible   | CountBased    |
| ↓ Sort Descending |     |            |               |
| Columns           | •   |            |               |
| ▼ Filter          | •   | Filter by: |               |
|                   |     | Contair    | IS 🔻          |
|                   |     | chocola    | ate bar       |
|                   |     | And        | •             |
|                   |     | Contair    | IS 🔻          |
|                   |     |            |               |
|                   |     | Filte      | r Clear       |

Figure 3: Search by Item Name

| Ac | dd Items                                                | Edit Items |   |  |  |  |  |
|----|---------------------------------------------------------|------------|---|--|--|--|--|
|    | Item                                                    |            | : |  |  |  |  |
|    | M0000005701: Incredible Affogato Chocolate Bar - 100 mg |            |   |  |  |  |  |

Figure 4: Filter Results

Please feel free to contact Support at <u>support@metrc.com</u> or 877-566-6506 with any questions.